## **Connecting to CUWireless with Windows 10**

1. Hover over the Taskbar and click the Windows symbol

(You may also see the **Wireless** icon in the Start Taskbar. If you do, you may click the icon and then start with Step 6.)

2. Click the Settings icon

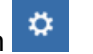

3. Select Network & Internet.

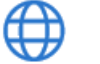

Network & Internet Wi-Fi, airplane mode, VPN

4. Select Wi-Fi.

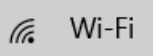

5. Select Show available networks.

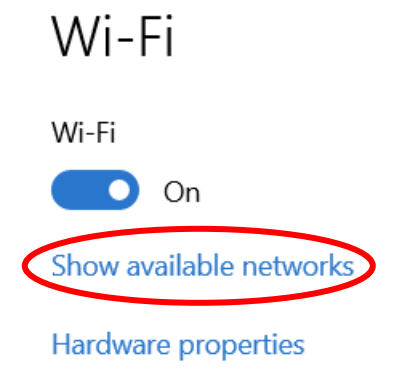

Manage known networks

6. From the list of available networks, select CUWireless.

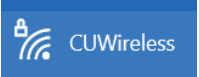

7. Check Connect Automatically.

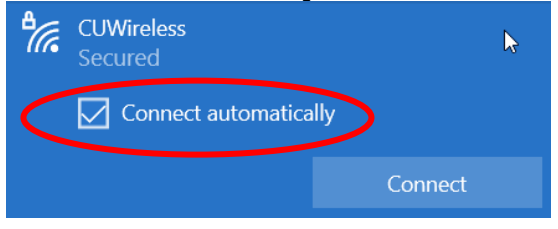

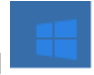

8. Click Connect.

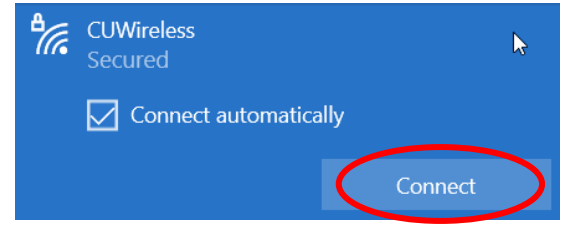

- 9. Enter your Creighton NetID and Blue Password.
- 10. Click **Connect** to accept.

You should now be connected securely to CUWireless. If further assistance is needed, please call the myIT Service Desk at either 402-280-1111 or 800-329-1011.